# HT225W 全自动数字式回弹仪

## 简易操作说明

HT225W 全自动数字式回弹仪用于检测结构混 凝土的抗压强度,并计算混凝土强度推定值。

### 一、准备工作

**1**. 回弹仪的率定--回弹仪与主机连接好后开机, 在钢砧上进行率定,率定值在 80±2 范围内为合格;

2. 示值一致性——率定时,观察回弹仪的指针滑块 值与屏幕显示值,误差在±1范围内为合格;

**3**. 构件处理--构件表面应平整、干净、干燥,混 凝土龄期在 14 天以上;

**4.** 收集资料--填写工程信息单(或委托单),信息 单上有混凝土设计强度,浇筑时间,养护方式等。

#### 二、回弹法现场检测

按照检测规程在构件上布置测区,测区大小约 0.04m<sup>2</sup>, 且均匀分布;

 开机——连接好回弹仪和主机后开机,选择回弹 仪,并选择回弹法测试;

**3**. 背景灯开关——在光线较暗的环境下, 按左箭头 一次, 打开屏幕背景灯光, 再按一次关闭;

 参数设置——根据工程实际情况依次设置构件 号、测区数、测试面、测试角度、是否泵送混凝土等, 设置完成后按"确定"键,开始进行测试;

5. 回弹测试——按照回弹法检测技术规程的要求, 对每一个测区进行回弹测试;一个测区弹击16个点, 弹击完成后仪器有声音提示,按"确定"键后开始下 一个测区测试;一个构件上的所有测区弹击完成后, 进入数据分析界面,输入碳化深度值,并计算混凝土 强度推定值。

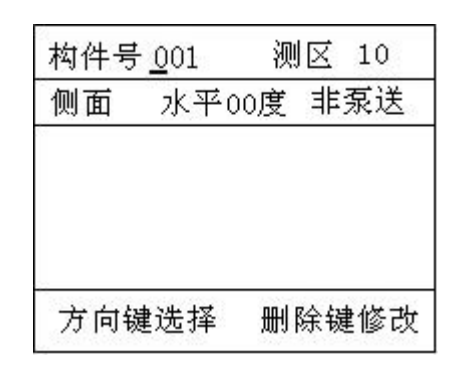

6. 碳化深度的输入——先用上下键选择构件,按确 定键进行规程和碳化深度的设置;用左右方向键选中 测区号,用上下键调整碳化值,选择完成后按"确定"键,仪器自动计算并显示结果。

| 构件号<br>>>001<br>002 | 规程:<br>碳化值:                          | 构件号<br>>>001<br>002 | 规程: 全国曲线<br>碳化值: 0.5<br>                               |  |
|---------------------|--------------------------------------|---------------------|--------------------------------------------------------|--|
|                     | 平均碳化值:<br>强度平均值:<br>强度推定值:<br>强度标准差: |                     | <br>平均碳化值: 2.0<br>强度平均值: 29.7<br>强度推定值: 29.7<br>强度标准差: |  |

(提示:为了加快现场检测速度,碳化深度值可 先不输入,用纸记录下来,到室内再输入)

### 三、超声回弹综合法现场检测

测试方法与回弹法基本相同。区别在于: 超声回

弹综合法测试时,可以先测试构件一个面的 10 个测 区(每区 8 个点),后测试另一个面的 10 个测区,操 作比较方便;也可以交叉测试(每个测区 16 个点);

**1.** 开机后选择回弹仪,进入超声回弹综合法测试界面;

2. 参数设置中,前8个点,后8个点测试面状态分 开设置后,按确定键开始测试;

| 构件号 | <u>0</u> 01 🕴 | 则区 | 01  |
|-----|---------------|----|-----|
| 前8点 | 侧面            | 水平 | 00度 |
| 后8点 | 侧面            | 水平 | 00度 |
| 8   |               |    |     |
|     |               |    |     |
|     |               |    |     |
|     |               |    |     |
|     |               |    |     |

**3.** 第一个测区前 8 个点测完后按确定键,在弹出的 菜单中进行选择

本测区继续——续测本测区后8点;

下一新测区——进行下一新测区测试;

原测区续测——对后8点未测的测区进行测试。

4. 所有测区完成后, 按确定键进入数据查看界面;

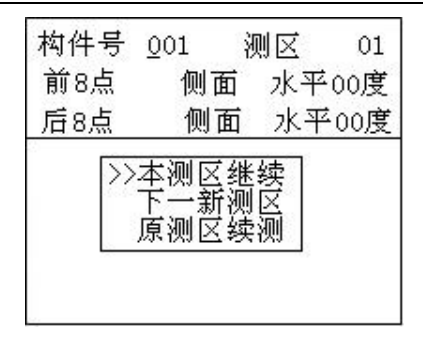

# 四、数据传输

在关机状态下,用专用传输线连接回弹仪和计算 机后开机;

在回弹仪上选择"数据传输"——"USB 传输" 后,按"确定"键开始传输,传输完成后任意键退出;

打开计算机上的回弹数据分析处理软件,点"数 据传输"后,选择存放文件的目录后开始;

传输完成后在计算机上保存文件,输入文件名称 后进行保存。

## 五、数据清除

把回弹仪上的所有数据全部删除,删除后不能 恢复。

## 六、机外分析处理软件简介

**1.** 用随机配套的光盘安装机外分析处理软件后,桌面上出现软件的快捷方式,双击可以打开软件,打开待处理的文件。

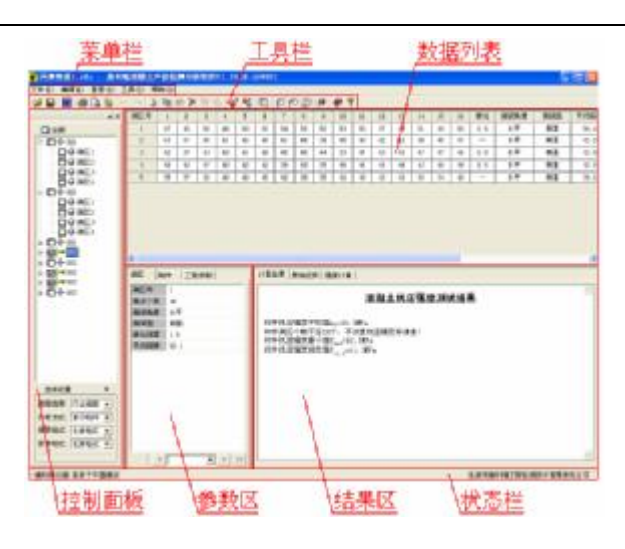

2. 软件主要特点有:

同类构件实现分类管理,放在同一个文件内; 同类工程参数可以存入模板中,不用重复输入; 支持多种地方规范,适用不同省区使用; 数据打印格式比较灵活方便;

3. 用户可以对照用户手册查看详细的功能。